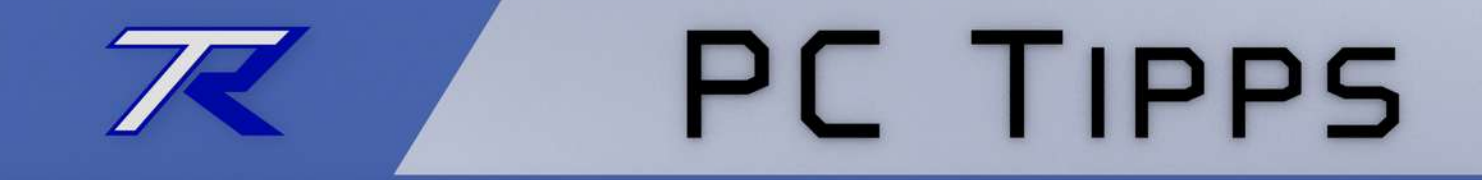

# Windows 7

### Der Taskmanager

Dieses Dokument kann frei verwendet werden. Keine Lizenzen, kein Copyright. Do what you want with it.

by T.Roos (www.trilix.de)

Ver 0.3 (27.06.2015)

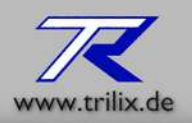

#### Vorbemerkung

Auf den folgenden Seiten sehen sie die Beschreibung des Taskmanagers von Windows 7.

#### Was ist das?

Der Task-Manager zeigt alle laufenden Programme und Dienste in einer Liste an. Hier werden auch verschiedene Informationen zum System dargestellt wie Speicherauslastung und Prozessorlast.

### Wozu brauch ich das?

Mit dem Taskmanager ist es möglich, nicht mehr reagierende Programme, "gewaltsam" zu beenden.

Eine weitere nützliche Funktion ist die Möglichkeit sich die Prozessorlast und den Speicherverbrauch anzuzeigen um sich ein Bild über den Leistungsstand des Rechners zu machen.

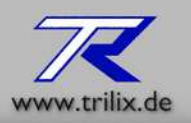

#### Den Task-Manager starten: Methode 1

Um den Task-Manager aufzurufen, drücken Sie die Tasten Strg + Alt + Entf und klicken in der sich öffnenden Auswahl auf "Task-Manager starten"

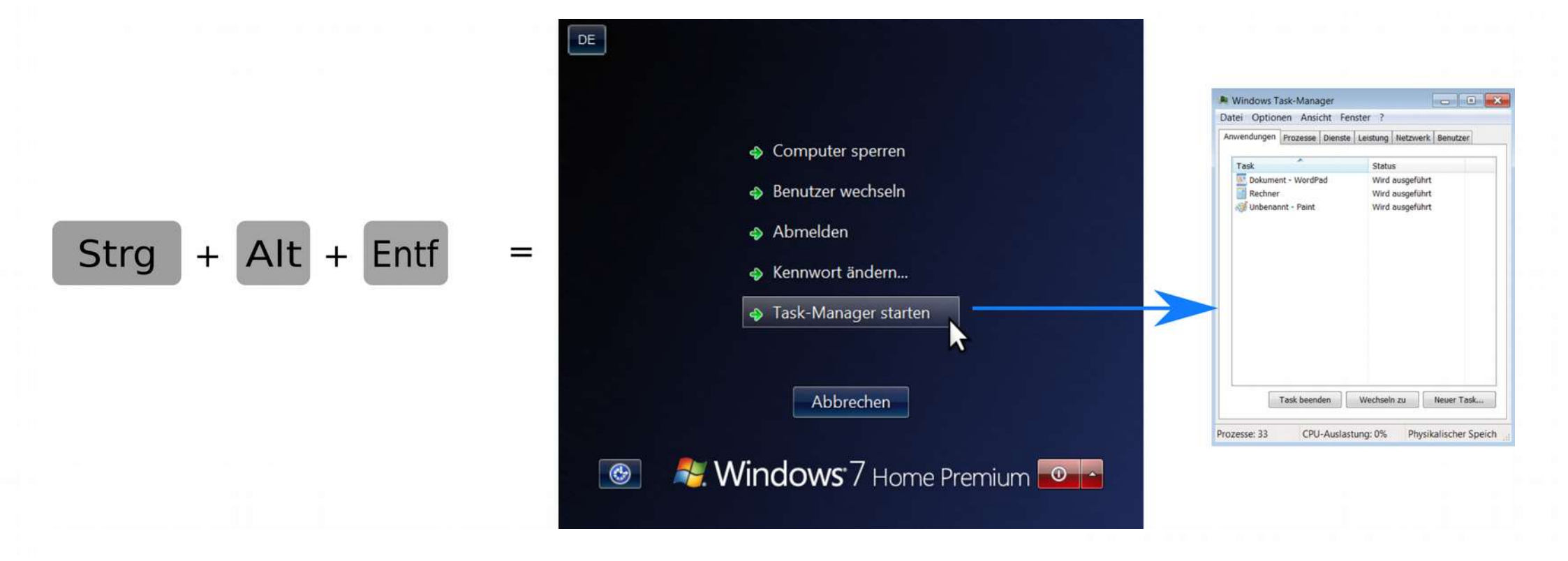

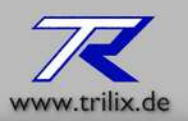

#### Den Task-Manager starten: Methode 2 (Seite 1)

Über die Taskleiste

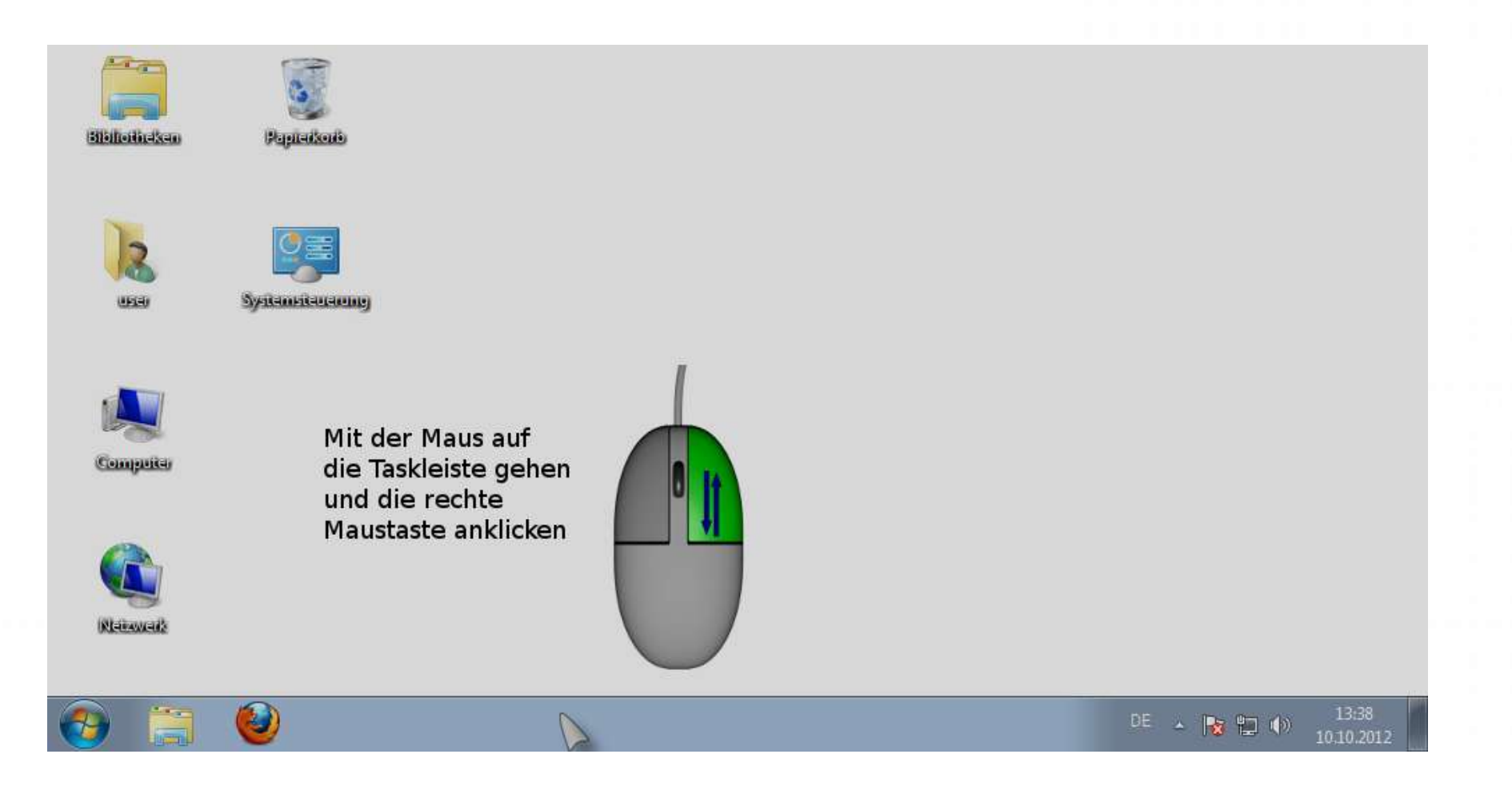

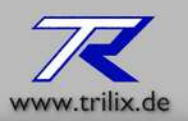

#### Den Task-Manager starten: Methode 2 (Seite 2)

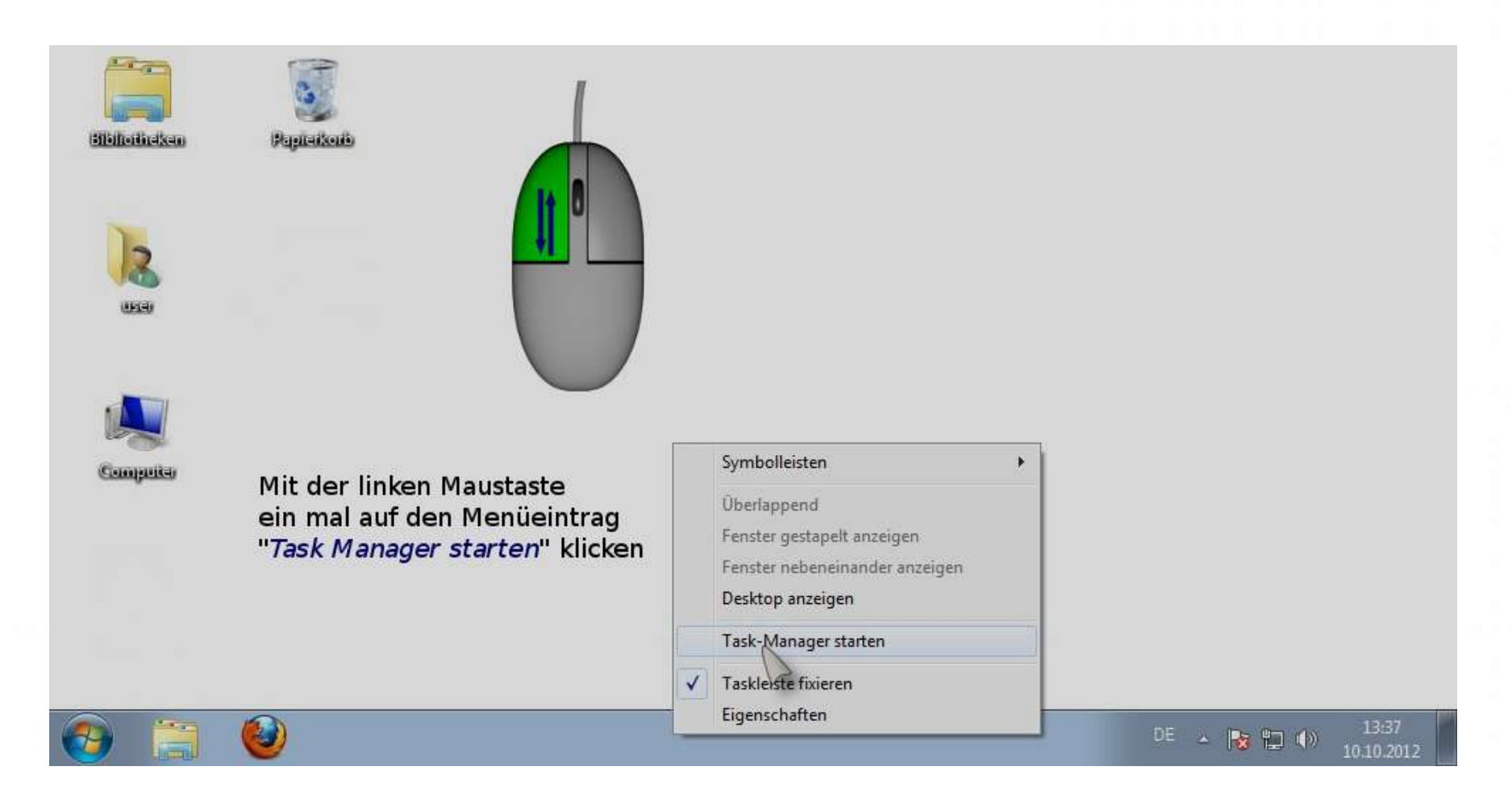

Seite 4 von 12

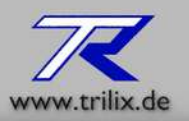

#### Den Task-Manager starten: Methode 2 (Seite 3)

| Bibliotieken Papleikorb                                                                                                   | Windows Task-Manager  Datei Optionen Ansicht Fenster ? Anwendungen Prozesse Dienste Leistung Netzwerk Benutzer                  |                                  |
|----------------------------------------------------------------------------------------------------|----------------------------------------------------------------------------------------------------|----------------------------------|
| Jacobi Marina Marina Marina Marina Marina Marina Marina Marina Marina Marina Marina Marina Marina Marina Marina<br>Merena | Task Status                                                                                                    |                                  |
| Computer                                                                                                    |                                                                                                    |                                  |
|                                                                                                    | Task beenden       Wechseln zu       Neuer Task         Prozesse: 31       CPU-Auslastung: 0%       Physikalischer Speicher: 31 |                                  |
| 📀 🚞 🕹 🛤                                                                                                    |                                                                                                    | DE 🔺 📕 隆 🛱 🌗 13:51<br>10:10:2012 |

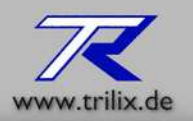

#### Die Ansichten

In Windows 7 gibt es 6 Reiter die folgende Tasks und Werte anzeigen

- 1. Anwendungen
- 2. Prozesse
- 3. Dienste
- 4. Leistung
- 5. Netzwerk
- 6. Benutzer

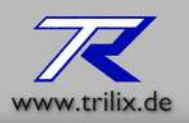

### Die Ansicht -> Anwendung

Zeigt alle, als Fenster gestarteten Programme an.

| Bibilioiheken Papiteikoib | Windows Task-Manager     Image: Comparison of the second second sec |              |                     |
|---------------------------|----------------------------------------------------------------------------------------------------|--------------|---------------------|
| USE                       | Task Status                                                                                                    |              |                     |
| Computer                  |                                                                                                    |              |                     |
|                           | Task beenden       Wechseln zu       Neuer Task         Prozesse: 31       CPU-Auslastung: 0%       Physikalischer Speicher: 31                                                                                                    |              |                     |
| 📀 📋 🔮 🔍                   |                                                                                                    | DE 🔺 📕 隆 🐑 🐠 | 13:51<br>10.10.2012 |

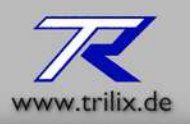

#### Die Ansicht -> Prozesse

Zeigt alle im System laufenden Prozesse an. Es werden nicht nur laufende Programme angezeigt sondern auch laufende Dienste und Programme die unsichtbar im Hintergrund laufen.

|                               |              | 📲 Windows Task-<br>Datei Optionen                                                                                                    | Manager<br>Ansicht ?                                                                   |                                                                                                    |                                                                                       |            |                     |
|-------------------------------|--------------|----------------------------------------------------------------------------------------------------|----------------------------------------------------------------------------------------|----------------------------------------------------------------------------------------------------|---------------------------------------------------------------------------------------|------------|---------------------|
| Elbilotheixen<br>User<br>User | Paparatkouto | Anwendungen Pr<br>Abbildname<br>csrss.exe<br>dwm.exe<br>explorer.exe<br>taskhost.exe<br>taskmgr.exe<br>VBoxTray.exe<br>winlogon.exe<br>wuaudt.exe | Ansicht ?<br>ozesse Dienste<br>Benutze<br>user<br>user<br>user<br>user<br>user<br>user | Leistung Netzv<br>CPU Arbeitssp<br>00 1.136 K<br>00 1.352 K<br>00 9.136 K<br>00 1.504 K<br>00 1.880 K<br>00 1.000 K<br>00 580 K<br>00 236 K | Verk Benutzer<br>Beschreib<br>Desktopf<br>Windows<br>Windows<br>VirtualBox<br>Windows |            |                     |
|                               |              | Prozesse: 31                                                                                                    | er Benutzer anze<br>CPU-Auslastu                                                       | igen<br>ng: 0% Physik                                                                                                    | Prozess beenden                                                                       |            |                     |
| 🕘 🚞 (                         |              |                                                                                                    |                                                                                        |                                                                                                    |                                                                                       | DE 🔺 隆 🏪 🏟 | 13:55<br>10:10.2012 |

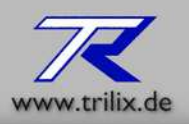

#### Die Ansicht -> Dienste

Hier sehen Sie im System installierte Dienste und deren Status.

| oilindson                                | Paparationalis | Anwendungen P | ozesse | Dienste Leisti | una Netzi | werk Benutzer   | 1        |  |
|------------------------------------------|----------------|---------------|--------|----------------|-----------|-----------------|----------|--|
|                                          |                |               |        |                |           |                 |          |  |
|                                          |                | Name          | PID    | Beschreibung   | Status    | Gruppe          | <u>^</u> |  |
|                                          |                | VaultSvc      |        | Anmeldeinf     | Been      |                 | H        |  |
| 2                                        |                | SamSs         | 548    | Sicherheits    | Wird      |                 |          |  |
|                                          |                | ProtectedSt   |        | Geschützte     | Been      |                 |          |  |
| en en en en en en en en en en en en en e |                | NetTcpPort    |        | Net.Tcp-Po     | Been      |                 |          |  |
|                                          |                | Netlogon      |        | Anmeldedi      | Been      |                 |          |  |
|                                          |                | KeyIso        |        | CNG-Schlü      | Been      |                 |          |  |
|                                          |                | IDSVC         |        | Worschlüss     | Been      |                 |          |  |
|                                          | D              | AvToctSV      |        | ActiveV-In     | Been      | AvInetSVG       |          |  |
|                                          | 12             | bthserv       |        | Bluetooth      | Been      | hthsvcs         |          |  |
| <b>a</b> ,                               | V              | Power         | 652    | Stromvers      | Wird      | DcomLaunch      |          |  |
|                                          |                | PlugPlay      | 652    | Plug & Play    | Wird      | DcomLaunch      |          |  |
|                                          |                | DcomLaunch    | 652    | DCOM-Ser       | Wird      | DcomLaunch      |          |  |
|                                          |                | WinHttpAut    |        | WinHTTP        | Been      | LocalService    |          |  |
|                                          |                | WebClient     |        | WebClient      | Been      | LocalService    | *        |  |
|                                          |                |               |        |                |           | -               |          |  |
|                                          |                |               |        |                |           | Dienste.        |          |  |
|                                          |                |               |        |                | -         |                 |          |  |
|                                          |                | Prozesse: 31  | CPU-4  | Auslastung: 0% | Physik    | alischer Speich | er: 30   |  |

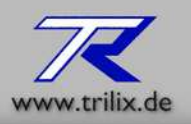

### Die Ansicht -> Leistung

Dieser Bereich zeigt ihnen die Leistungsdaten des Prozessors und die Auslastung des Hauptspeichers.

| Elbiloitickau<br>Bapiaikau<br>Bapiaikau | Windows Task-Manager<br>Datei Optionen Ansicht ?<br>Anwendungen Prozesse Dienste Leistung Netzwerk Benutzer<br>CPU-Auslastung<br>0 %<br>Arbeitsspeicher<br>298 MB                                                                 |                                |
|-----------------------------------------|----------------------------------------------------------------------------------------------------|--------------------------------|
| Computer                                | Physikalischer Speicher (MB)<br>Insgesamt 1023<br>Im Cache 733<br>Verfügbar 725<br>Frei 35<br>Kernel-Speicher (MB)<br>Ausgelagert 74<br>Nicht ausgelagert 22<br>Prozesse: 31<br>CPU-Auslastung: 0%<br>Physikalischer Speicher: 29 |                                |
| 🚱 🚞 🔮 🔍                                 |                                                                                                    | DE 🔺 隆 🛱 🌗 14:06<br>10.10.2012 |

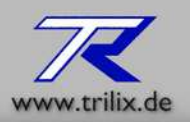

### Die Ansicht -> Netzwerk

Hier sehen Sie die Netzwerkauslastung

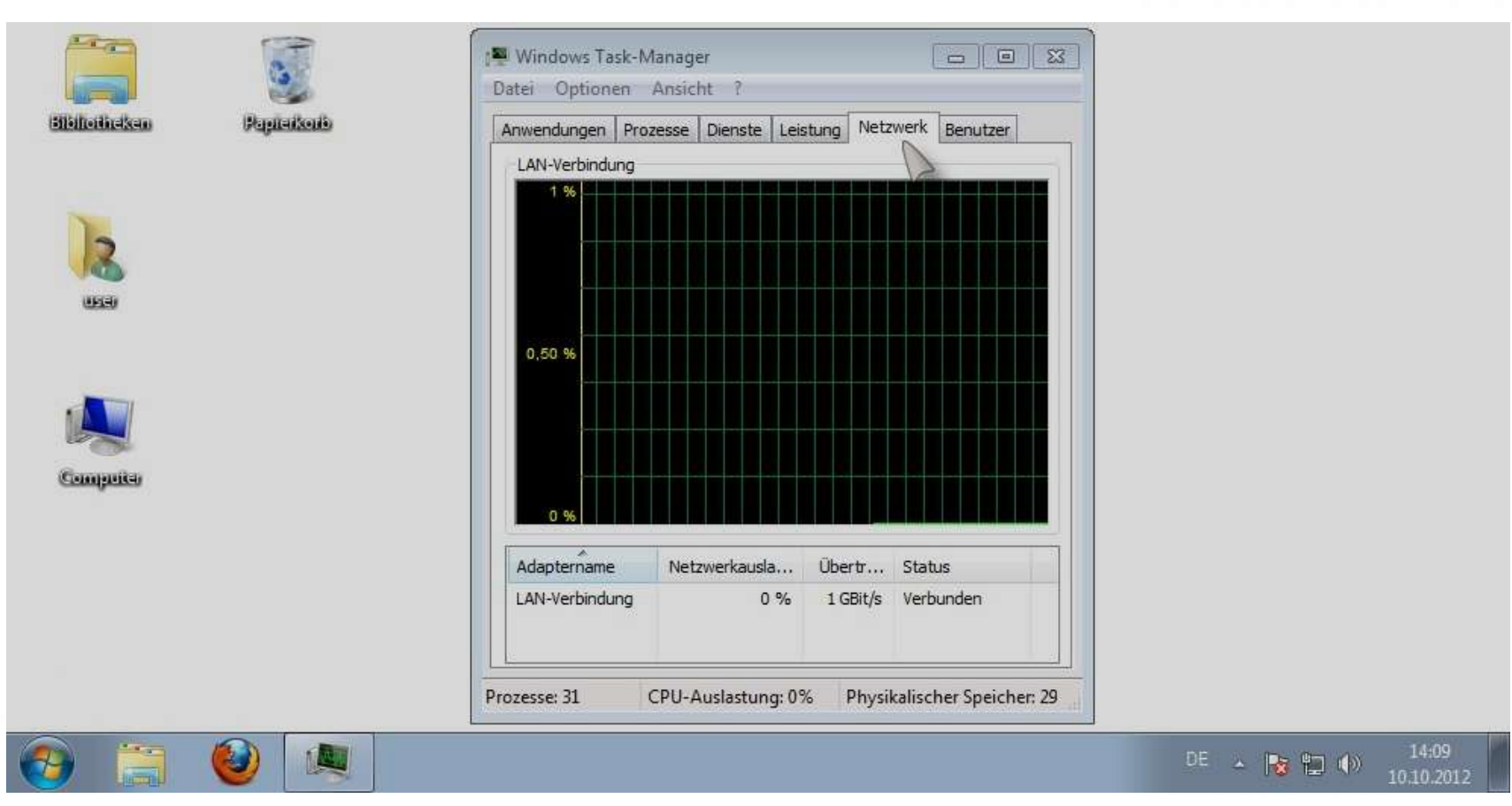

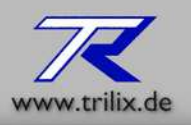

#### Die Ansicht -> Benutzer

Diese Ansicht stellt Daten über momentan angemeldete Benutzer dar.

| Bibliotheken Papierkorb | Datei Optionen Ansicht ?<br>Anwendungen Prozesse Dienste Leistung Netzwerk Benutzer                                 |                                |
|-------------------------|----------------------------------------------------------------------------------------------------|--------------------------------|
| USS<br>USSU             | Benutzer K Status Clientname Sitzung<br>Juser 1 Aktiv Console                                                       |                                |
|                         | Trennen     Abmelden     Nachricht senden       Prozesse: 31     CPU-Auslastung: 0%     Physikalischer Speicher: 28 | DE 🔺 隆 🗊 🌒 14:10<br>10:10:2012 |